### Liste

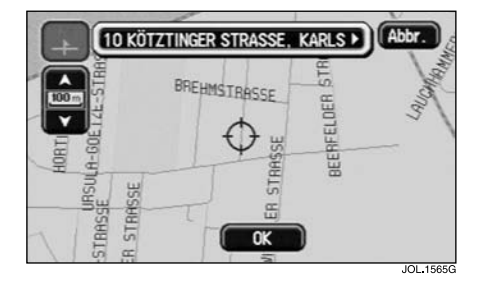

Nach Berühren von **Liste** wird der Kartenbildschirm mit der Lage und Adresse der gespeicherten Heimatadresse angezeigt.

- Um die Position des Ortes einzustellen, die Karte ggf. verschieben.
- Zum Fortfahren **OK** berühren.

## Löschen

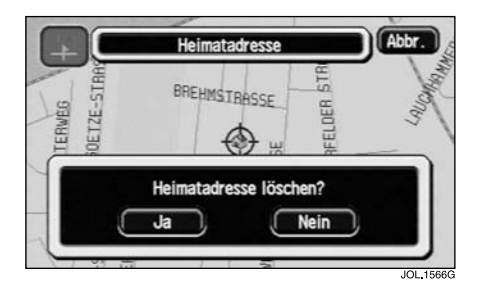

Auf dem Bildschirm erscheint die Lage der aktuellen Heimatadresse und die Meldung "Heimatadresse löschen? Ja/Nein"

• Zur Bestätigung Ja berühren.

Auf dem Bildschirm erscheint kurz die Meldung "Heimat gelöscht".

## Alle löschen

Die Taste **AlleL.** kann in Verbindung mit der Heimatadresse nicht verwendet werden.

# **GEBIET MEIDEN**

### Hinzufügen

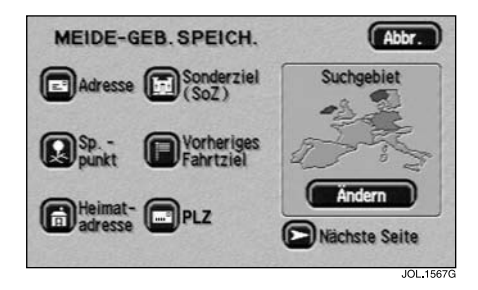

Nach Berühren von **Hinzu** wird das Menü "Meide-Geb. Speich." angezeigt.

- Die gewünschte Menüoption auswählen.
- Die betreffenden Details eingeben bzw. auswählen.

Das neue Gebiet wird zur Liste der gespeicherten Meidegebiete hinzugefügt.

### Hinweis:

- Das Menü "Meide-Geb Speich." wird in derselben Weise verwendet wie das Menü "Etappenziel Eintrag". Für weitere Angaben siehe MENÜ "ETAPPENZIEL EINTRAG" auf Seite 85.
- Unter gewissen Umständen ist es bei der Berechnung einer zufriedenstellenden Route nicht möglich, alle ausgewählten Gebiete zu vermeiden.